## Quick Access via My Accounts

1. Use the "Search Menu" feature to search for the **My Accounts** entry point. If you have created a Favorites ribbon, it would be a good idea to add this entry point there for quick access.

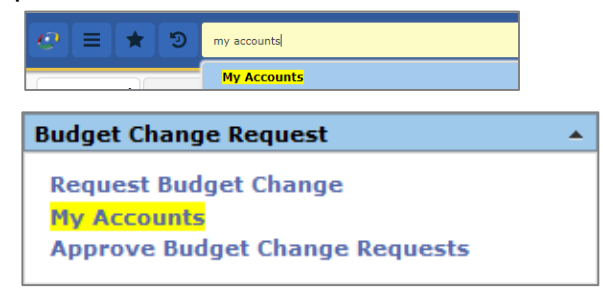

The entry point may appear under several different ribbons on your screen. Select any one, and it will take you to the search screen.

2. Enter the Funds and Budget Manager fields, or any other fields if further filtering is needed. Press **Search**.

| Account Detail     | Account Transactions                            |
|--------------------|-------------------------------------------------|
| Fiscal *<br>Year:  | 2016                                            |
| Account<br>Number: | Fund Func Obj Sub Org PIC BMgr Proj Year<br>199 |
| <u>S</u> earch     | Load All                                        |

If column changes haven't been made, they will appear in the following order:

| *Account Number | *Balance        |
|-----------------|-----------------|
| *Owner          | *Adopted Budget |
| *Year           | *Amended Budget |
| *Account Name   | _               |

\*Budget Encumbrances \*Transactions \*Worksheet Allocation

There is a column for Encumbrances (different from Budget Encumbrance), but it does not appear on your screen by default. To view this column, select **Results** /Columns / Encumbrances so a check mark appears to the left of the column name.

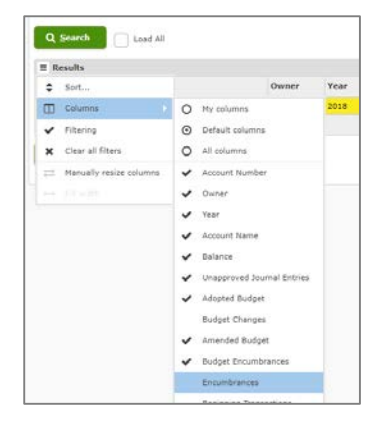

## **TEAMS: Budget Balances**

## Expenditure Report

1. Select the **Report Tree** and **My Report Profiles** on the top left of your screen.

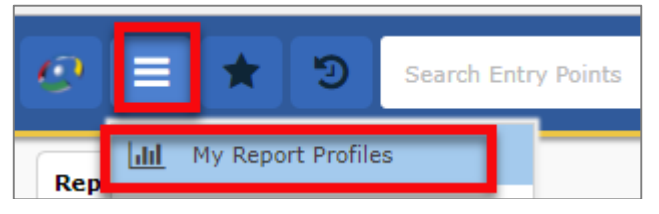

2. Search for "expenditure". Select **Revenue and Expenditure Budget Report by Fiscal Fund** 

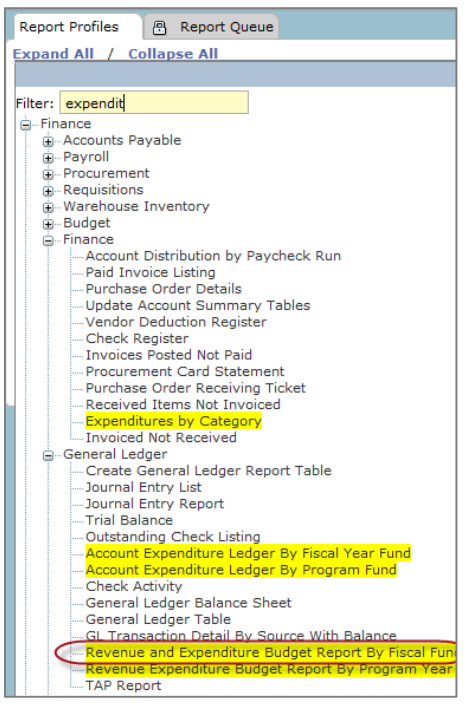

**3.** Enter the data into the required fields (marked by asterisk). Press **Request Report.** 

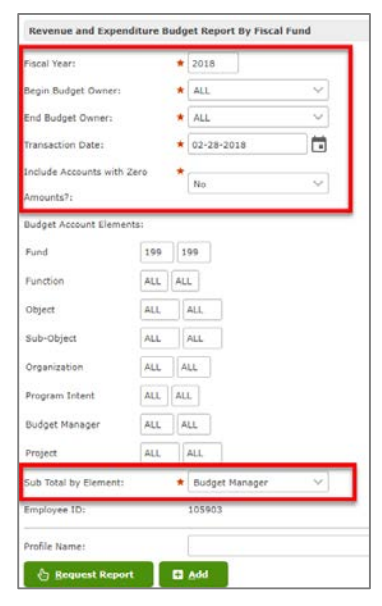

## **TEAMS: Budget Balances**

4. Choose the report format (PDF or Excel) and press **OK**.

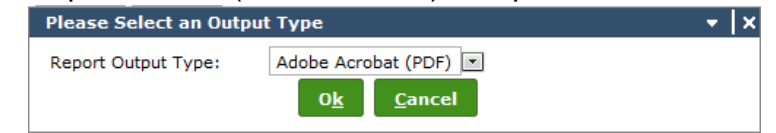

5. Select the Report Queue tab at the top left of the screen.

| re | () Report request processed. To request another report, select a report from the tree. |              |  |  |  |
|----|----------------------------------------------------------------------------------------|--------------|--|--|--|
|    | Report Profiles                                                                        | Report Queue |  |  |  |

6. Once the report Status shows Complete, click the report name to bring it to your screen.

| Status      | Status Message                                |
|-------------|-----------------------------------------------|
| In Progress | Creating report.                              |
| Complete    | Report request complete. Report is available. |
| Complete    | Report request complete. Report is available. |
| Complete    | Report request complete. Report is available. |

| Submitted Report Requests                               |              |  |  |  |  |
|---------------------------------------------------------|--------------|--|--|--|--|
| Sort   Clear Sorted by: (default)                       |              |  |  |  |  |
| Name                                                    | Request Date |  |  |  |  |
| Revenue and Expenditure Budget Report By<br>Fiscal Fund |              |  |  |  |  |